# e-Gov 初心者ガイド (e-Gov での電子申請)

目次

| 1.e-Gov での電子申請           | 2 |
|--------------------------|---|
| 1-1.電子申請手続の操作方法          | 2 |
| 1-1-1.申請書入力へ             | 2 |
| 1-1-2.基本情報の設定へ           | 2 |
| 1-1-3.申請様式の確認と入力         | 3 |
| 1-1-4.添付書類と提出先選択         | 3 |
| 1-1-5.その他の機能             | 4 |
| 1-1-6.個別認証が必要な手続         | 5 |
| 1-1-7.電子署名が必要な手続         | 5 |
| 1-1-8.申請状況の確認方法          | 6 |
| 1-1-9.申請状況の確認方法(メールでの通知) | 7 |
| 1-1-10.公文書のダウンロード        | 8 |
| 1-1-11.電子納付              | 9 |
|                          |   |

## 1.e-Gov での電子申請

e-Gov 電子申請の操作方法をご案内します。 e-Gov 電子申請は、<u>マイページ</u>から行います。

## 1-1.電子申請手続の操作方法

## 1-1-1.申請書入力へ

| 手続検索結                                                                      | 果一覧                                                                                                    |                                            |
|----------------------------------------------------------------------------|----------------------------------------------------------------------------------------------------|--------------------------------------------|
| 模索条件                                                                       |                                                                                                    | 0                                          |
| 手統名称<br>雇用保険被保険者)<br>手続分野分類                                                | 真格                                                                                                    | 所管行政機関<br>選択してください マ                       |
| 大分類<br>選択してくださ<br>16件                                                      | 手続名称がイメージできない場合、<br>ここから手続概要や利用案内を<br>確認することができます                                                                                                    | -てください ▼ 枝束<br>表示件数 20                     |
| 履用保険被保険者員利<br>連定は、原用保険法保険<br>をここでは、原先原因が「1」<br>事業主の雇用する労働者が、<br>電子署名必要 Gビン | 各語失選(開開時経研開交付あり)(今和2 年11月以降手続き)<br>貨幣務外選(開業数でおう・30))にで考れてください。<br>ですう、「開発部項は、のなける決定する会が考えなります。<br>開取いかの通常で解決者でなくなった場合に行う予約まです。(現決者216歳800<br>200歳予算者各種項目 | 直接、申請書入力画面へ                                |
| 雇用保険被保険者資格<br>事業主の雇用する労働者が、<br>雇用保険被保険者負極負失的<br>電子著名必要 Gビジ                 | 各限失局(創稿展交付あり)(今和2年11月以降手抜き)<br>導導等により始保険者でなくなった場合に行うすれきです。<br>至年出する場合は、原形として見得保険者の算職証明書の提出が必要です。<br>ズロ電子書名書項目                                            | 9 くにつびまり 9 つここつ Cさよ 9<br>[[ ブックマーク] 年級8入りへ |

## 1-1-2.基本情報の設定へ

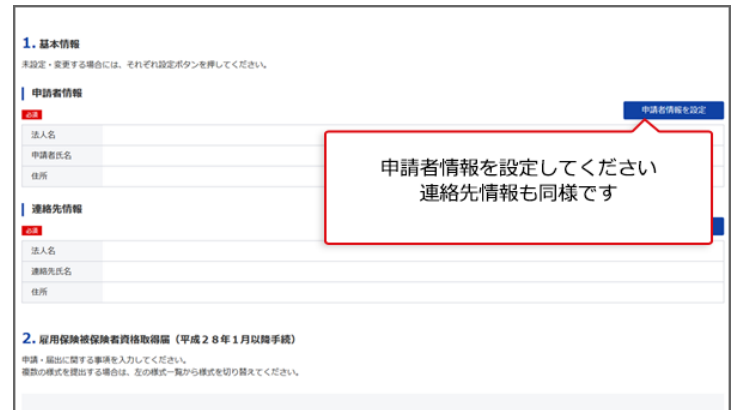

#### 関連リンク

申請者情報を設定する 連絡先情報を設定する

## 1-1-3.申請様式の確認と入力

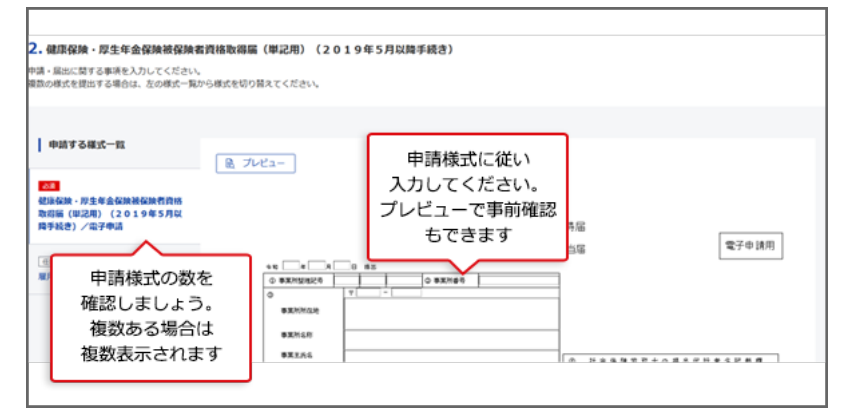

## 1-1-4.添付書類と提出先選択

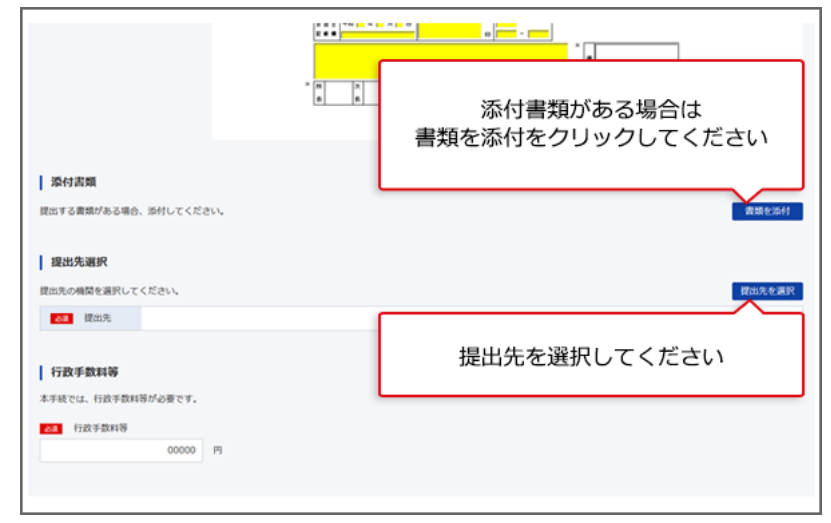

#### 関連リンク

提出先を選択する

### 1-1-5.その他の機能

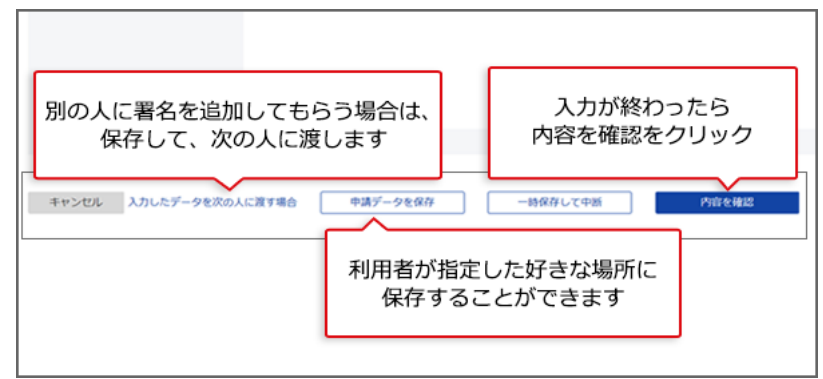

「申請データを保存」で保存したデータは、後で再利用することができます。再利用をする方法は、「e-Gov 初心者ガイド(マイページの使い方)」の「リニューアル以降で保存した申請手続の再利用」をご確認ください。

#### 関連リンク

<u>入力したデータを次の人に渡す</u> 一時保存して中断する 1-1-6.個別認証が必要な手続

| e-Gov 電子申請            | お問い合わせ ヘルプ 👱 eGov2019                     |
|-----------------------|-------------------------------------------|
| 固分  認言正<br>中語・風出に必要な病 | 行政手続の中には<br>個別のユーザIDとパスワードが<br>必要な手続があります |
| 労働保険番号                |                                           |
| アクセスコード               |                                           |
| キャンセル                 | ок                                        |

1-1-7.電子署名が必要な手続

| Windows<br>証明書 | 1)<br>1<br>1<br>1<br>1<br>1<br>1<br>1<br>1<br>1<br>1<br>1<br>1<br>1 | 電子署名に必要な電子証明書 | をな子続かめりま<br>まを入手してくださ |
|----------------|---------------------------------------------------------------------|---------------|-----------------------|
| ate III de la  | 87.02 m + 1840 L                                                    | ~             |                       |
| 使用する           | 5証明智を選択してく                                                          | ださい。          |                       |
| [ <u>?</u> ]   | 証明書がありません                                                           | 6             |                       |
|                | 条件を満たす証明                                                            | 書がありません。      |                       |
|                | 続行するには [OK]                                                         | ]をクリックしてください  |                       |
|                |                                                                     |               |                       |
|                | OK                                                                  | キャンセル         |                       |

電子署名が必要な手続については、手続検索結果表示画面の各手続のところに、「電子 署名必要」とのマークが付いています。

#### 関連リンク

認証局のご案内

## 1-1-8.申請状況の確認方法

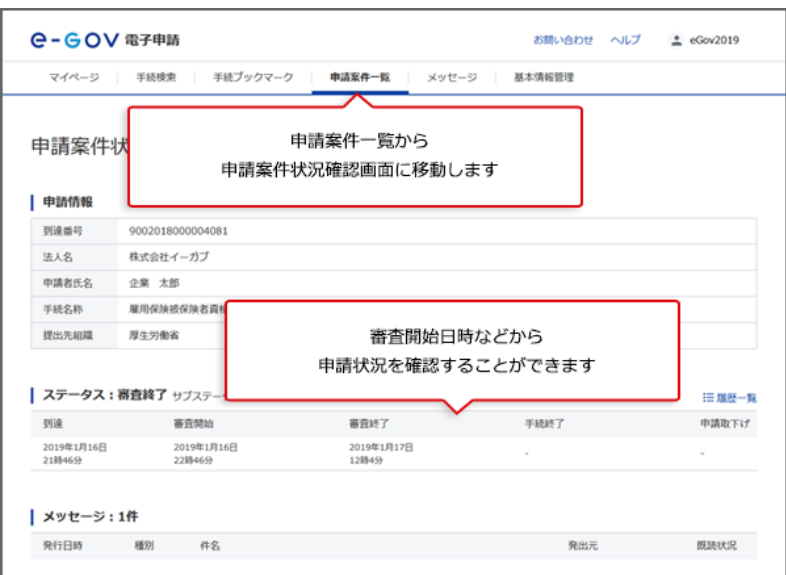

#### 関連リンク

申請等の処理状況を確認する

### 1-1-9.申請状況の確認方法(メールでの通知)

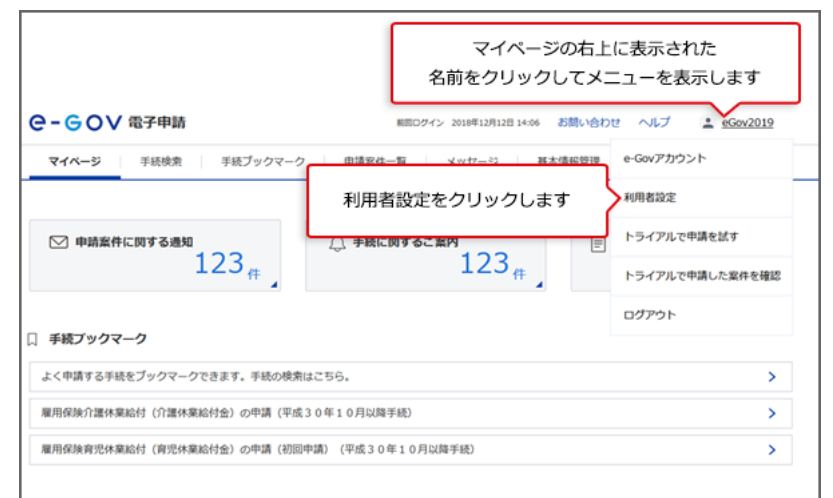

| メール通知設定                                                                                                  |                                                                                                    |                                  |            |
|----------------------------------------------------------------------------------------------------|----------------------------------------------------------------------------------------------------|----------------------------------|------------|
| ガイダンス                                                                                                    |                                                                                                    |                                  |            |
| 日次サマリー<br>○ 受信する                                                                                         | ● 受信しない                                                                                                    | □ 暗号化                            |            |
| 案件ステータス<br>● 受信する                                                                                        | ○ 受信しない                                                                                                    | □ 暗号化                            |            |
| 案件スま                                                                                                    | テータスの受信す                                                                                                    | るを選択します                          |            |
| 案件ス:<br>手数料等納付確認のご連絡<br>○ 受信する                                                                           | テータスの受信す<br>・ <sup>受信しない</sup>                                                                                                    | るを選択します                          |            |
| 案件ス:<br>手数相等納付確認のご連絡<br>受信する<br>手数相等納付期限のご連絡<br>受信する                                                     | テータスの受信す <ul> <li>● 受信しない</li> <li>● 受信しない</li> </ul>                                                                                                    | るを選択します                          |            |
| 案件ス:<br>手数料等納付確認のご連絡<br>受信する<br>手数料等納付期限のご連絡<br>受信する<br>メールを暗号化するための容<br>メールを暗号化するための容                   | テータスの受信す <ul> <li>● 受信しない</li> <li>● 受信しない</li> <li>● 受信しない</li> </ul>                                                                                                    | るを選択します                          |            |
| 案件ス:<br>季数料等納付種認のご連絡<br>・ 受信する<br>手数料等納付期限のご連絡<br>交信する<br>メールを暗号化するための第<br>登録却の成乎注目着<br>有効期限             | テータスの受信す                                                                                                    | □ 公切着制除                          |            |
| 案件ス:<br>季数料等納付確認のご連絡<br>・ 受信する<br>手数料等納付期限のご連絡<br>・ 受信する<br>メールを暗号化するための第<br>登録おの處子証明書<br>有効期限<br>ファイル名: | <ul> <li>テータスの受信す</li> <li>・ <sup>1</sup> 受信しない</li> <li>・ <sup>1</sup> 受信しない</li> <li>・ <sup>1</sup> アメイル&amp;<br/>: <sup>1</sup> アメイル&amp;<br/>: <sup>1</sup> アメイル&amp;</li> </ul> | - るを選択します<br>- <sup>23明査相称</sup> | <b>9</b> 5 |

申請等を行った手続のステータス(提出先機関での処理状況等)について、メールでの通 知を御希望の場合は、「案件ステータス」を「受信する」に変更してください(初期設定で は、「受信しない」になっています。)。

#### 関連リンク

申請等の処理状況を確認する

## 1-1-10.公文書のダウンロード

| 発行日時                | 41.91 4        | 18         |                     |                |            | 発出元     | 15      | <b>U</b> 质状況 |
|---------------------|----------------|------------|---------------------|----------------|------------|---------|---------|--------------|
| 2019年1月17日<br>12時4分 | <b>МЕ &gt;</b> | (ッセージタイトル  |                     |                |            | 厚生労働省   | #       | UR.          |
| 公文書:4件              |                |            |                     |                |            |         |         |              |
| 件名                  |                |            | 発出日時                | 取得期限           | 取得状况       | 取得日時    | 署名有無    | 1¥48         |
| 雇用保険被保険者加           | ŧ              |            | 2019年1月17日<br>12時4分 | 2019年3月6日      | 1.20.05    |         |         | 詳細表。         |
| 雇用保険被保険者員           | [括取得確認等通]      | 2章(被保険者通知用 | 2019年1月17日<br>12時4分 | 2019年3月6日      | 未取得        | 3       |         | 詳細表示         |
| 雇用保険被保険者資           | 和政府確認等通知       | 2書(事業主通知用) | 2019年1月17日<br>12時4分 | 2019年3月6日      | 1.018      |         |         | 詳細表示         |
| 服用保狭被保狭者算           | [枯喪失漏/氏名]      | 使更弱        | 2019年1月17日          | 2019年3月6日      | 3.25-3     |         |         | INSE.        |
| 納付情報                |                | Ę          | 行政機関から<br>調案件状況かれ   | 発行された<br>らダウンロ | 公文書<br>ードし | を<br>ます | 公文書をダウ  | >0-ド         |
| 納付番号                | 確認斷            | 9 収納機関番号   | 手統名                 | MHIRE          | N3         | 付金額 納州  | HUR 278 | AHI          |
|                     |                |            |                     |                |            |         |         |              |

#### 関連リンク

申請等の処理状況を確認する

## 1-1-11.電子納付

| 発行日時 種別 件名                  |                                  |        |       |        |                                  |                                  |                  |              | 発出元   |              | 既            | 聽状況          |
|-----------------------------|----------------------------------|--------|-------|--------|----------------------------------|----------------------------------|------------------|--------------|-------|--------------|--------------|--------------|
|                             | 2019年1月17日 補正 メッセージタイトル<br>12時4分 |        |       |        |                                  |                                  |                  |              | 厚生労働省 |              | 未読           |              |
|                             | 公文書:4件                           |        |       |        |                                  |                                  |                  |              |       |              |              |              |
| 件名                          |                                  |        |       |        |                                  | 発出日時                             | 取得期限             | 取得期限 取得状況    | 取得日時  |              | 署名有無         | 詳細           |
|                             | 雇用保険被保険者証                        |        |       |        |                                  | 2019年1月17日 2019年3月6日 朱取<br>12時4分 |                  |              | -     |              | -            | 詳細表示         |
| 雇用保険被保険者資格取得確認等通知書(被保険者通知用) |                                  |        |       |        |                                  | 2019年1月17日<br>12時4分              | 2019年3月6日        | 019年3月6日 未取得 |       | -            |              | 詳細表示         |
|                             | 雇用保険被保険者資格取得確認等通知書(事業主通知用)       |        |       |        | 2019年1月17日 2019年3月6日 未取<br>12時4分 |                                  |                  | 未取得          | -     |              | - 詳細表:       |              |
|                             | 雇用保険被保険者                         | 資格喪失屆/ | 氏名変更加 | Ē      |                                  | 2019年1月17日<br>12時4分              | 2019年3月6日        | 未取得          | -     |              | -            | 詳細表示         |
|                             | 納付情報                             |        |       |        |                                  | 手続申                              | によっては行<br>請案件状況か | 政手数料<br>ら関連す | 等の支   | 払いがず<br>納付がす | 必要です<br>可能です | ۶-<br>۱      |
|                             | 納付番号                             | 研      | 認番号   | 収納機関番号 | 手統名                              | Ś                                | 納付期限             | 納            | 付金額   | 納付状況         | 電子組          | 内付           |
|                             |                                  |        | 22456 | 10045  | =76                              | ちしったごとう                          | 2010年1日20日       | 12           | 24500 | 紬付待ち         | (B) (        | <b>Z\$\$</b> |

#### 関連リンク

申請等の処理状況を確認する

以上で電子申請手続は、終了となります。